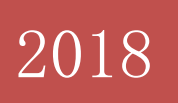

# 掌上高校 APP 学生使用 手册

北京东大正保科技有限公司

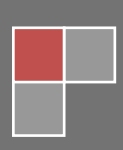

目录

| <u> </u> | 安  | 装  | ••        | • | •• | •   | • | • | • | • • | •• | • | • | • | • | <br>• | • | • | <br>• | • | • • | • | • | • | • | •• | • | • | • | • | • | • |     | • | • | • | 3 |
|----------|----|----|-----------|---|----|-----|---|---|---|-----|----|---|---|---|---|-------|---|---|-------|---|-----|---|---|---|---|----|---|---|---|---|---|---|-----|---|---|---|---|
| <u> </u> | 登  | 录  | •••       | • |    | •   |   | • | • | • • |    | • | • | • | • | <br>• | • | • | <br>• | • |     | • | • | • | • |    | • | • | • | • | • | • |     | • | • | • | 4 |
| Ξ,       | 上  | 课  | ••        | • |    | •   |   | • | • | • • | •• | • | • | • | • | <br>• | • | • | <br>• | • | • • | • | • | • | • |    | • | • | • | • | • | • | ••• | • | • | • | 5 |
| ( —      | -) | 签  | 到         | • | •• | •   |   | • | • | • • |    | • | • | • | • | <br>• | • | • | <br>• | • |     | • | • | • | • | •  | • |   | • | • | • | • |     | • | • | • | 5 |
| (        | _) | 参  | 与         | 洰 | ĪĪ | 力.  |   | • | • | • • | •• | • | • | • | • | <br>• | • | • | <br>• | • | • • | • | • | • | • | •• | • | • | • | • | • | • |     | • | • | • | 7 |
| 四、       | 做  | 作  | <u>lk</u> | • | •• | • • |   | • | • | • • |    | • | • | • | • | <br>• | • | • | <br>• | • | ••• | • | • | • | • | •• | • | • | • | • | • | • |     |   | • | • | 9 |
| 五、       | 做  | [任 | 务         | • |    | •   |   | • | • | • • |    | • | • | • | • | <br>• | • | • | <br>• | • | • • | • | • | • | • | •• | • | • | • | • | • | • | ••• | • | • | 1 | 1 |
| 六、       | 考  | 试  | •••       | • |    | • • |   | • | • | • • |    | • | • | • | • | <br>• | • | • | <br>• | • | ••• | • | • | • | • |    | • | • | • | • | • | • |     | • | • | 1 | 3 |
| 七、       | 过  | 程  | 考         | 核 | ξ. | •   |   | • | • | • • |    | • | • | • | • |       | • |   | <br>• | • |     | • | • | • | • |    | • | • | • | • | • | • |     | • | • | 1 | 6 |

一、安装

具体步骤:

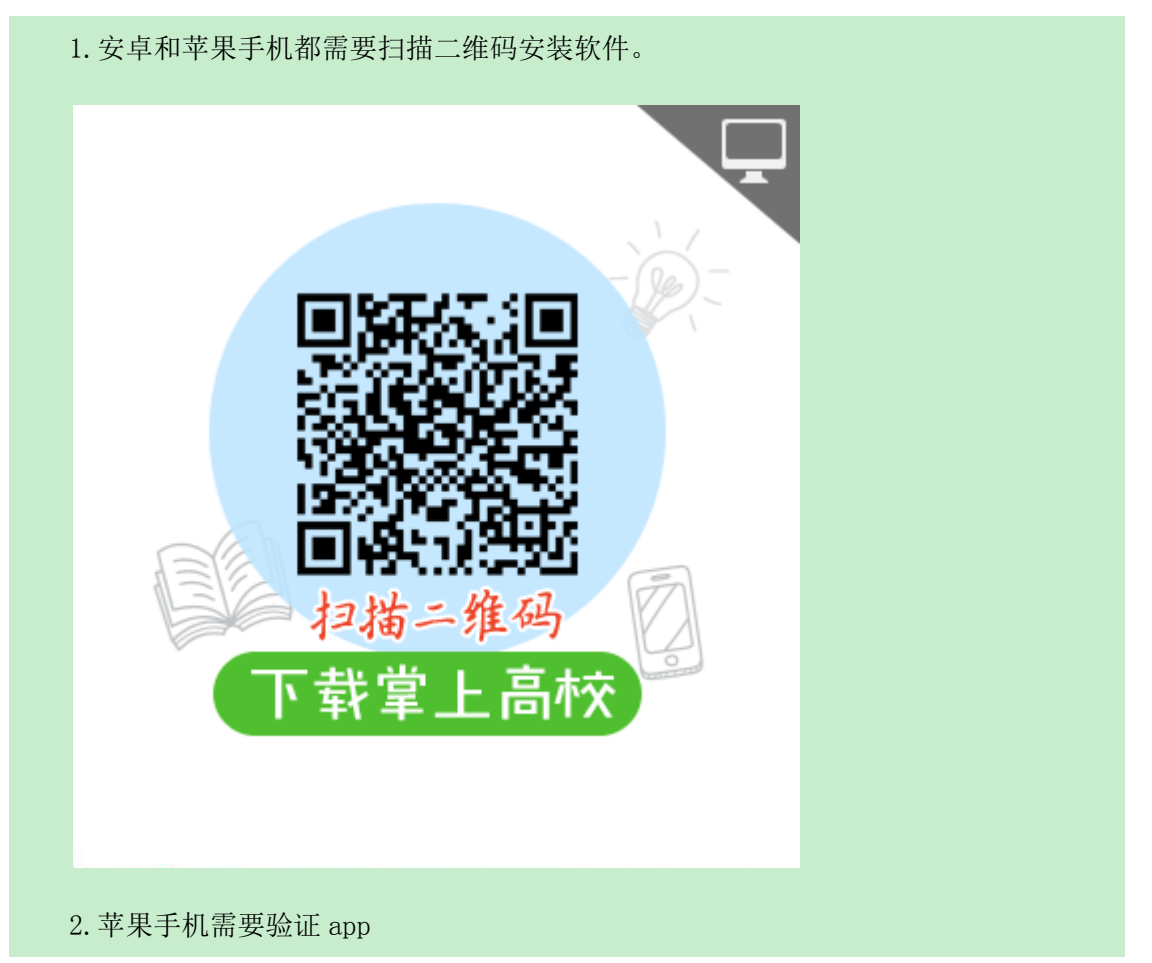

|          | 中国联通 举        | 09:03<br>设置                 | @ 7 8 80% <b>m</b> >                     |                                                     | o9:03                            | D                                     |
|----------|---------------|-----------------------------|------------------------------------------|-----------------------------------------------------|----------------------------------|---------------------------------------|
| 22       | 蜂窝移动网         | 络                           | >                                        |                                                     |                                  |                                       |
| 6        | 个人热点          |                             | >                                        | 自动锁定                                                | 1分钟)                             | -                                     |
| 5        | 运营商           |                             | 中国联通 >                                   | 访问限制                                                | 关闭)                              |                                       |
| 6        | 诵知            |                             | 8                                        | 日期与时间                                               |                                  |                                       |
| 8        | 控制中心          |                             |                                          | 键盘                                                  |                                  |                                       |
| C        | 勿扰模式          |                             | 5                                        | 语宫与地区                                               |                                  |                                       |
|          |               |                             |                                          |                                                     |                                  |                                       |
| ۲        | 通用            |                             | 5                                        | VDN                                                 | 土地镇                              |                                       |
| ~^       | 显示与亮度         |                             | >                                        | 142.0 tr M                                          | A RELATION                       |                                       |
|          | 墙纸            |                             | 2                                        | 1曲)企入1+                                             |                                  |                                       |
| -10      | 声音            |                             | х                                        | 监管                                                  |                                  |                                       |
| 1        | Touch ID 与    | 密码                          | 2                                        |                                                     |                                  |                                       |
|          | 电池            |                             | ×                                        | ** INF                                              |                                  |                                       |
| •DRA •   | 09-03<br>描述文件 | ₽ <b>7 0</b> 80% <b>8</b> 0 | ····· + URA *<br>K Beijing Ch            | 09-05 8- f = 79% =                                  | ····==HEBRA♥ 04                  | no) 🕞 🕈 🗣 200.<br>on Education Techno |
| eltite # |               |                             | 来自开发着"Phone D                            | Astribution: Selang Champion                        | ALIFACE Prove Decrina            | tute Beging Champion                  |
| Beijing  | Champion Educ | ation Tec >                 | Education Technolog<br>IETE, 在1015年出来303 | y Co. Ltd."的层相在出 Phone 美型<br>4之前将千台运行,              | Education Technology Co          | 时"的正相在出 Prine 来自<br>不曾道行。             |
|          |               |                             | 信任"Beijing Ch                            | ampion Education Technol                            | th∰*Beijing Champic              | n Education Technol                   |
|          |               |                             | 来自开发者 "IPHONE<br>CHAMPION EDUCAT         | DISTRIBUTION: BELIND<br>ION TECHNOLOOV CO., LTD."MS | 在此 iPhone .<br>Citaty Distributi | 上信任"iPhone<br>on: Beijing             |
|          |               |                             | □□ □□□□□□□□□□□□□□□□□□□□□□□□□□□□□□□□□□    | 已接近                                                 | Champion<br>Technology           | Education<br>Co., Ltd."应用             |
|          |               |                             |                                          |                                                     | "信任"將允许在 IPh<br>此企业级开发者的历<br>回的  | one 上使用任何来自<br>I用并可能允许其该网<br>数据。      |
|          |               |                             |                                          |                                                     | 102.74                           | 信任                                    |
|          |               |                             |                                          |                                                     |                                  | the second second                     |
|          |               |                             |                                          |                                                     |                                  |                                       |

## 二、登录

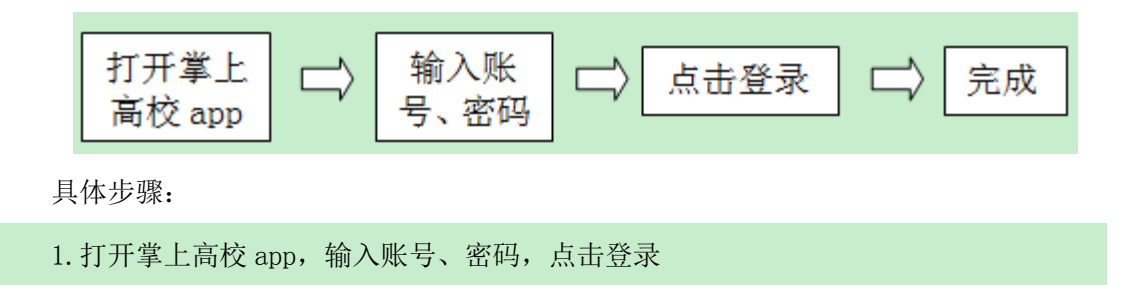

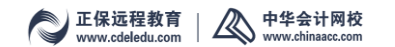

|     | °°°       |       |
|-----|-----------|-------|
| ٨   | 掌上高校      |       |
|     | 密码<br>普 录 | •     |
| 找回密 | 码 如何获取学员代 | 码和密码? |

2. 登录首页

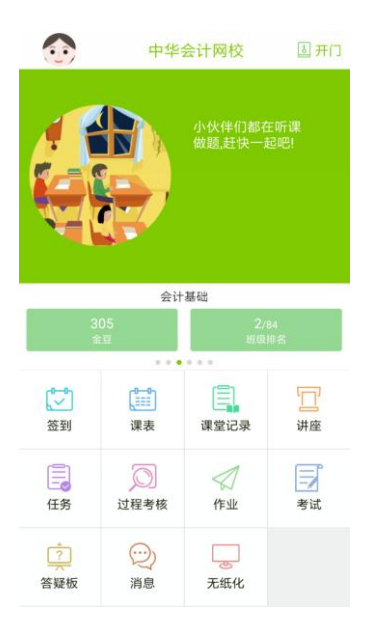

## 三、上课

## (一) 签到

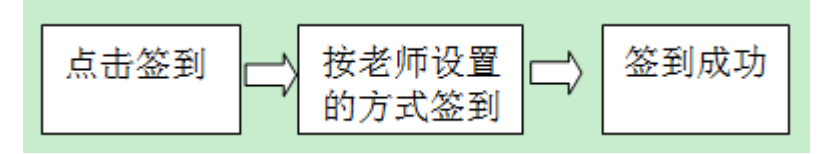

具体步骤:

1. 点击签到

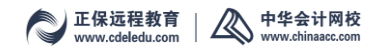

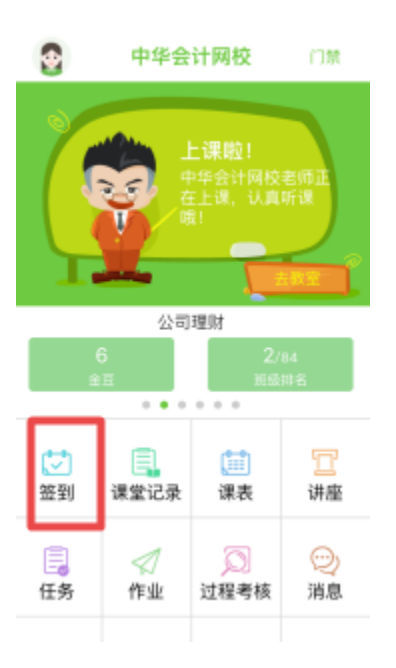

2. 进入签到页面, 点击签到

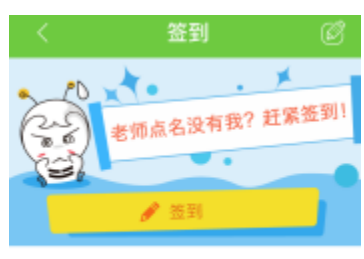

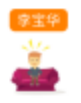

3. 按照老师设置好的签到方式签到

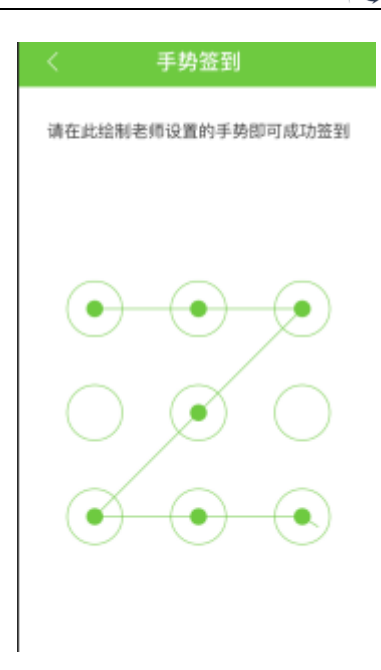

4. 签到成功

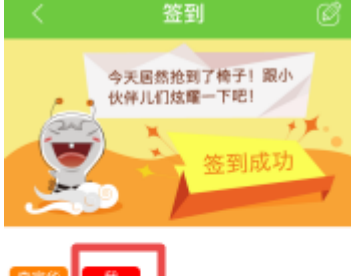

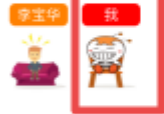

(二)参与活动

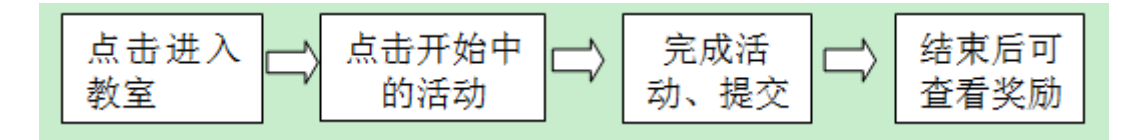

具体步骤:

1. 点击去教室

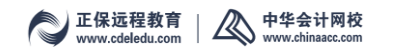

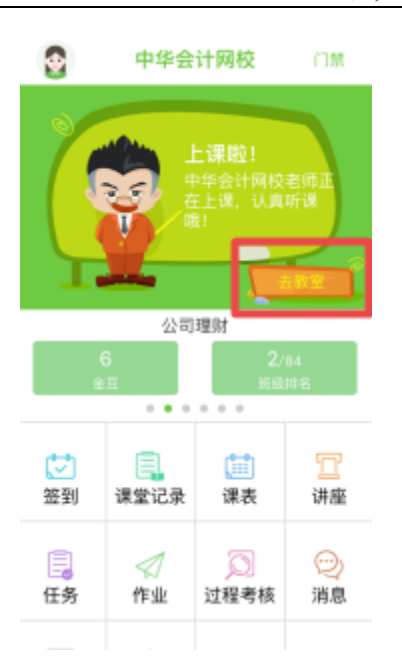

2. 进入课堂列表,点击头脑风暴

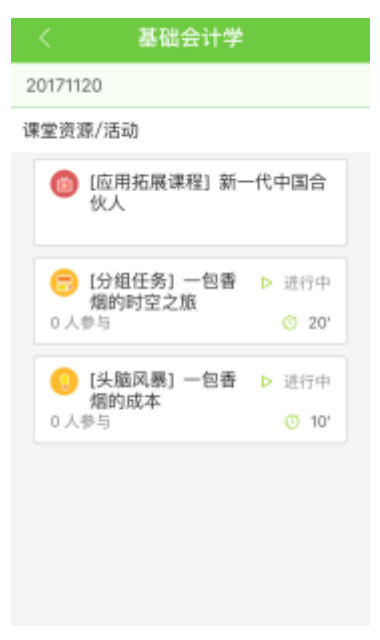

3. 输入内容, 提交

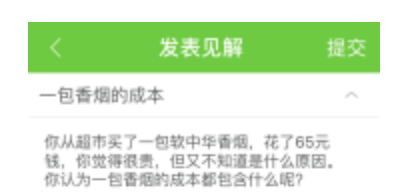

消费税 人工费 原材料 水电费等

| (3张) |  |
|------|--|

4. 结束后可看到金豆奖励

| <                      | 基础会计学                                         |
|------------------------|-----------------------------------------------|
| 201711                 | 20                                            |
| 课堂资                    | 源/活动                                          |
| 0                      | [应用拓展课程] 新一代中国合<br>伙人                         |
| С<br>0 Д               | 【分組任务】一包香 ▷ 进行中<br>烟的时空之版<br>参与 ③ 20'         |
| <mark>(</mark> )<br>1人 | [头脑风暴] 一包香 O 已結束<br>熠的成本<br>參与 已获得200金豆 > 10' |
|                        |                                               |
|                        |                                               |

四、做作业

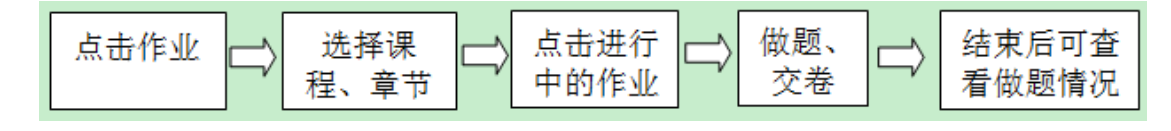

具体步骤:(老师布置后,学生会收到消息,点开可以直接进入作业,如果忽略,可以按照 下面步骤做作业) 1. 点击作业

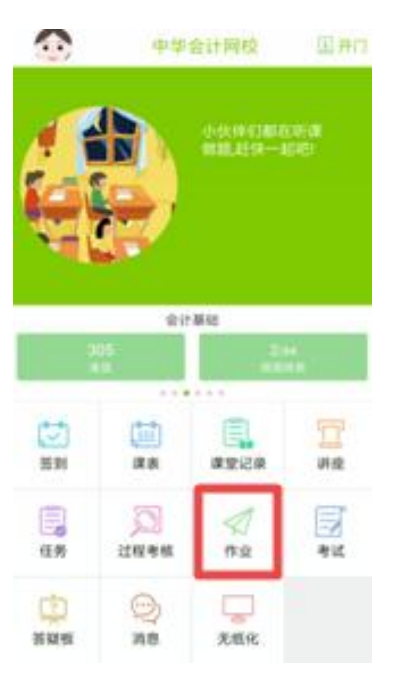

## 2. 选择科目、章节,点击进行中的作业

| <                                   | 我的作业                       |     |
|-------------------------------------|----------------------------|-----|
|                                     | 基础会计学~                     |     |
| 第一章 会                               | 计概述                        | ~   |
| 第二章 会                               | 计要素                        | ^   |
| 588 作业2<br>截止:2017-11-              | 20171120_1943<br>-21 19:43 | 进行中 |
| *** 作业2<br>截止:2017-10               | 20171025_949<br>-26 09:49  | 已發展 |
| <mark>第81 作业</mark> 2<br>截止:2017-10 | 20171016_1518<br>-17 15:19 | 巴頓東 |
| #2 作业2<br>截止:2017-09                | 20170901_164328            | 已讀問 |
| <b>己用 作业</b> 2<br>截止:2018-12        | 20170213_1626<br>31 23:59  | 进行中 |
| <b>■◎</b> 作业2                       | 20170213_1339              | 巴结  |

3. 提交后,显示已做,结束后可查看答案解析。

#### C 正保远程教育 上 中华会计网校 www.cdeledu.com

| < 我的作业                                        |        |
|-----------------------------------------------|--------|
| 基础会计学~                                        |        |
| 第一章 会计概述                                      | $\sim$ |
| 第二章 会计要素                                      | ~      |
| 一 作业20171120_1943<br>截止:2017-11-21 19:43      | 进行中    |
| 1988 作业20171025_949<br>截止:2017-10-26 09:49    |        |
| 作业20171016_1518<br>截止:2017-10-17 15:19        | 已結束    |
| 作业20170901_164328<br>截止:2017-09-02 16:43      | 已開展    |
| <b>修业20170213_1626</b><br>截止:2018-12-31 23:59 | 进行中    |
| <b>尾図</b> 作业20170213_1339                     | 已结     |

五、做任务

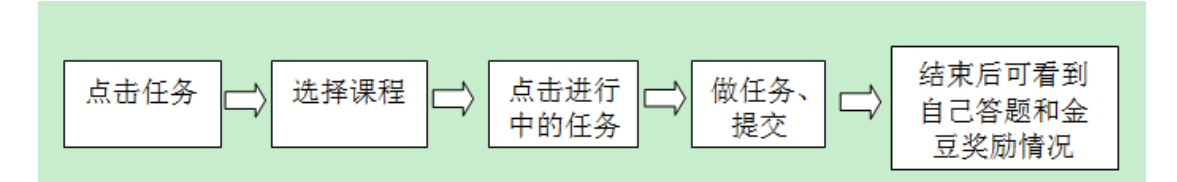

具体步骤:(老师布置后,学生会收到消息,点开可以直接进入任务,如果忽略,可以按照 下面步骤做任务)

1. 点击任务

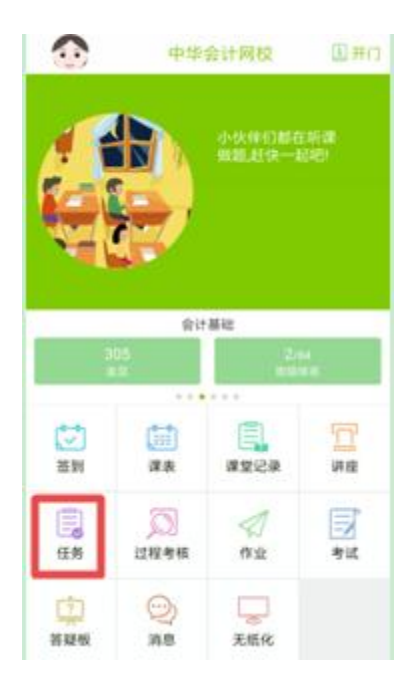

2. 可按科目选择任务,也可直接查看

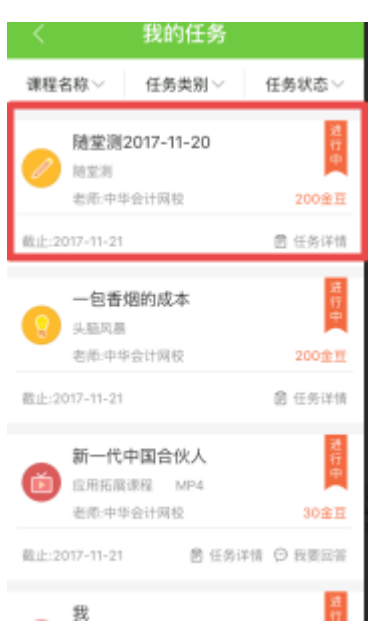

3. 点击进行中的任务,如随堂测,进入做题界面,交卷后,任务结束可查看答案、解析

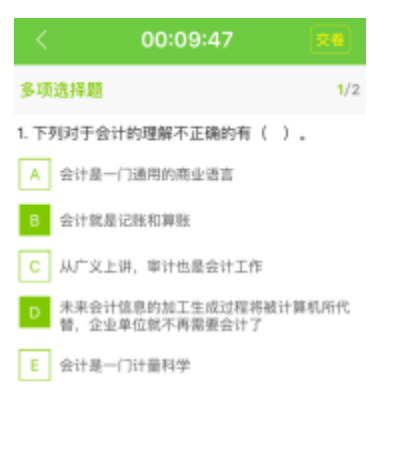

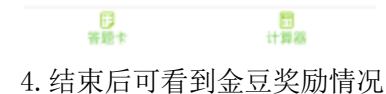

| <                                         | 我的任务                                                                      |                                          |
|-------------------------------------------|---------------------------------------------------------------------------|------------------------------------------|
| 课程名称~                                     | 任务类别~                                                                     | 任务状态~                                    |
| 随堂測<br>総型測<br>老派中3<br>截止:2017-11-20       | 2017-11-20<br>毕会计网校                                                       | 已获得150金互<br>图 任务详情                       |
| (回) 第十章<br>课程讲述<br>老师:中部<br>截止:2017-10-18 | <ul> <li>会计核算组织</li> <li>PPTX 2MB</li> <li>P合计网校</li> <li>合任务计</li> </ul> | 程序<br>已获得0金重<br>計f ○ 我要回答                |
| 第十章<br>课程讲》<br>课程讲》<br>老师社                | 会计核算组织<br>PPTX 2MB                                                        | 程序 日 日 日 日 日 日 日 日 日 日 日 日 日 日 日 日 日 日 日 |
| 截止:2017-10-17<br>第九章                      | 图 任务部<br>会计与内部控制                                                          |                                          |

【温馨提示】任务操作与课堂活动类似

# 六、考试

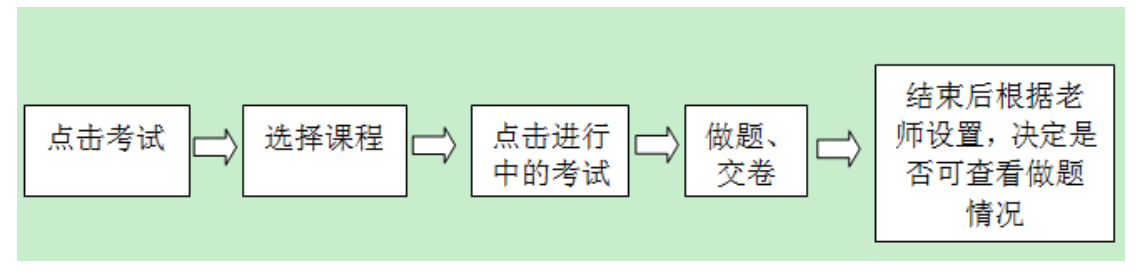

具体步骤:(老师布发布后,学生会收到消息,如图

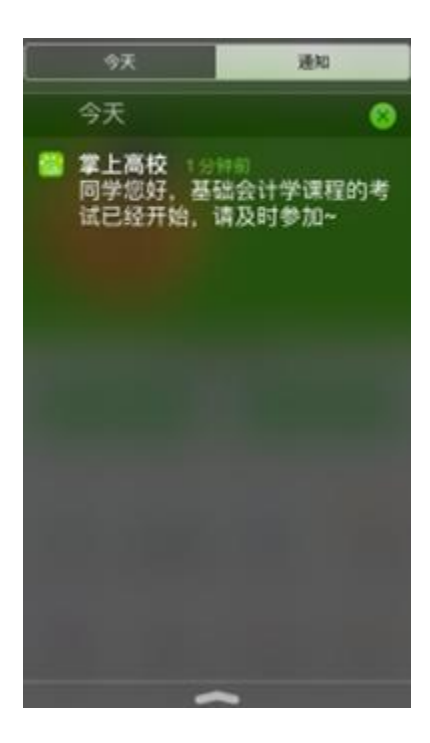

点开可以直接进入考试,如果忽略,可以按照下面步骤去考试)

1. 点击考试

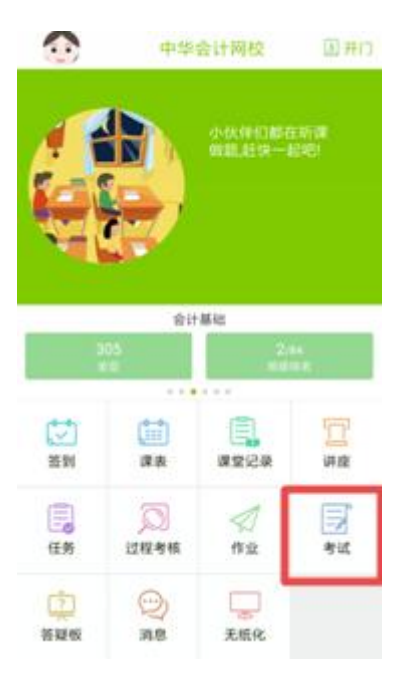

2. 可按科目选择查看考试,点击进行中的考试

| < 我的考试<br>基础会计学 >>                                           |       |
|--------------------------------------------------------------|-------|
| 其有试卷: 51 正在进行: 1 已结束: 50                                     |       |
| 138 试卷20171120_203329<br>1止: 2017-11-20 20:48:45 考试时长: 15 分钟 | 进行中   |
| <b>14個</b> 试卷20171120_163203                                 | E     |
| 截止: 2017-11-20 17:32:59 考试时长: 60 分钟                          | 閪     |
| (1) (1) (1) (1) (1) (1) (1) (1) (1) (1)                      | 11520 |
| REE, LON-IFIG ROMONDO - SERVICE, GO 2115                     | P4    |
| 【243】 试卷20170928_140921                                      |       |
| 截止: 2017-11-15 16:56:59 考试时长: 3 分钟                           | Щ     |
| E® 试卷20170901_150344                                         | R     |
| 截止: 2017-11-15 16:35:59 考试时长: 2 分钟                           | 閠     |
|                                                              | R     |
| 截止: 2017-11-07 18:46:25 希试时长: 60 分钟                          | H     |
| <u>≭观</u> 试卷20171027_170504                                  |       |
| 截止: 2017-10-27 18:06:59 考试时长: 60 分钟                          | 岡     |
| 3. 进入考试                                                      |       |

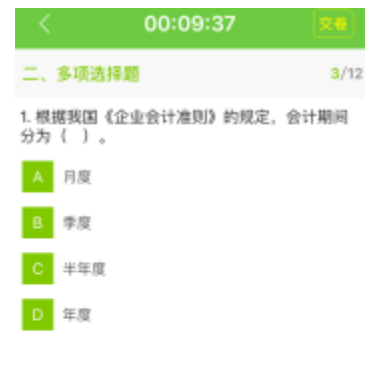

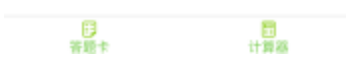

4. 完成后提交后,显示已做,如老师设置为可查看答案解析,则结束后可查看答案解析。

|                        | 我(<br>基础                        | 的考试<br>8会计学      |                  |       |           |
|------------------------|---------------------------------|------------------|------------------|-------|-----------|
| 共有3                    | 【卷: 51 正在进                      | 行: 1             | 已结束              | 50    |           |
| 日席<br>截止:              | 式卷20171120,<br>017-11-20 20:48  | _203329<br>:45 * | 9<br>试时长:        | 15 分钟 | 进行中       |
| <del>末秋</del><br>敬止:   | 试卷20171120,<br>2017-11-20 17:32 | _163203<br>59 考  | a时长:             | 60 分钟 | 1151      |
| <mark>未改</mark><br>截止: | 试卷20171118_<br>2017-11-18 16:48 | 154831<br>50 ∜i  | 胡时长:             | 60 分钟 |           |
| <b>末夜</b><br>截止:       | 试卷20170928<br>2017-11-15 16:56  | 3_14092<br>59 考i | <b>1</b><br>武时长: | 3 分钟  | 050       |
| <b>已用</b><br>截止:       | 试卷20170901<br>2017-11-15 16:35  | _150344<br>59 ∜i | 4<br>成时长:        | 2 分钟  |           |
| <b>末者</b><br>截止:       | 试卷20171103<br>2017-11-07 18:46  | _141257<br>:25 % | 武时长:             | 60 分钟 | 1223      |
| <b>末保</b><br>截止:       | 试卷20171027,<br>2017-10-27 18:06 | _170504<br>:59 考 | 试时长:             | 60 分钟 | THE OWNER |

## 七、过程考核

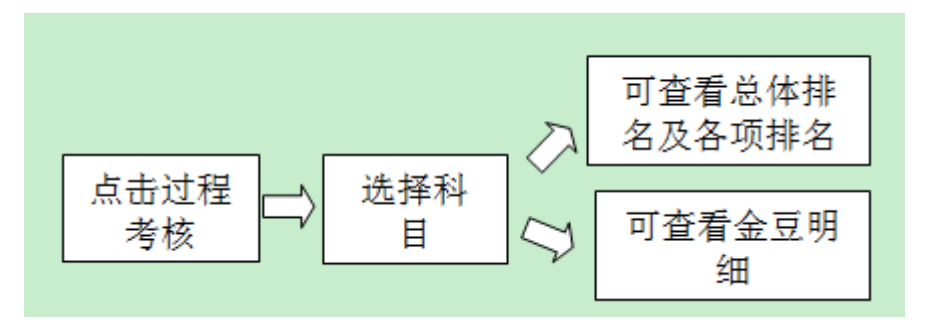

具体步骤:

1. 点击过程考核

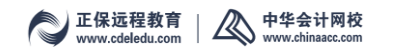

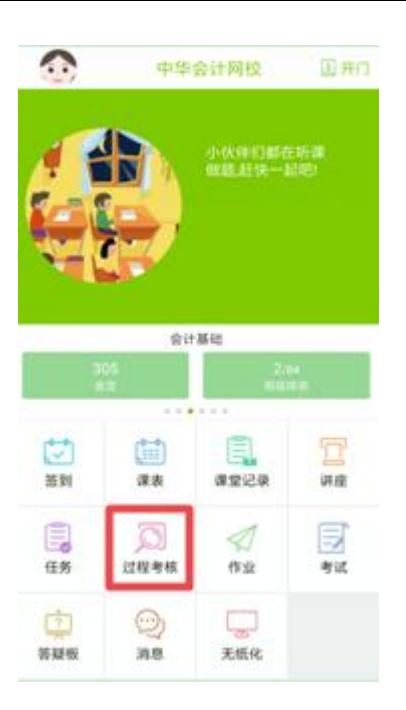

2. 可按科目查看考核情况

| <                          | → 提供書 45 ● 単位の目的目的目的目的目的目的目的目的目的目的目的目的目的目的目的目的目的目的目的 | 帮助               |
|----------------------------|------------------------------------------------------|------------------|
| 9317<br>《全五                |                                                      | 18.15<br>988.80  |
| 各项得豆详情                     |                                                      | 6(9) (0) (D) (D4 |
| 🖸 考勤:1850                  | 🔒 ofix                                               | :26              |
| 👿 做题:90                    | ₹ 課堂                                                 | 活动:3955          |
| 📜 任务:3396                  |                                                      |                  |
|                            | 金豆烧明                                                 |                  |
| 1、本排省仅是按照金豆总<br>代表最终平时成绩排名 | 量进行,因实时结态变化且往                                        | 4校考核规则不同,不       |
| 2、目前会互對不能交易。               | の形子に水学习情况                                            |                  |
| 金豆明细                       |                                                      | >                |
|                            |                                                      |                  |
|                            |                                                      |                  |
|                            |                                                      |                  |
|                            |                                                      |                  |

3. 可点击金豆明细右箭头, 查看明细情况

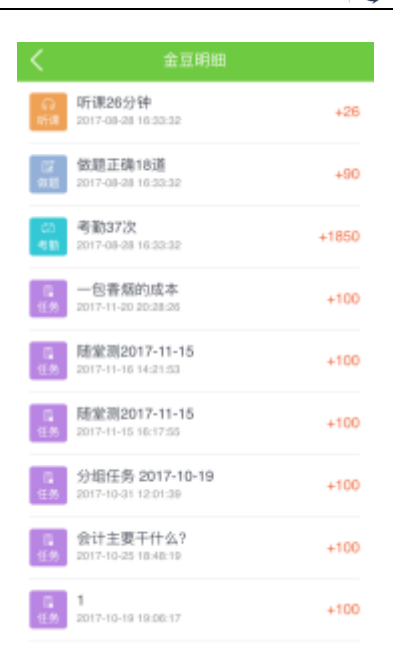